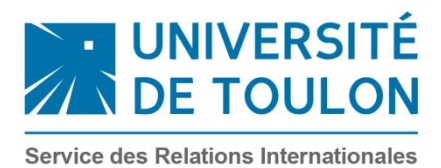

**CPAM: Mode d'emploi** 

## FAIRE UNE DEMANDE DE CPAM (Assurance maladie) SAISIE en LIGNE sur <u>etudiant-etranger.ameli.fr</u>

Vous devez faire une demande en ligne en suivant la procédure indiquée ci-dessous. Attention ! Pour que votre dossier soit validé, il est important d'aller jusqu'au dernier écran.

• Page d'accueil :

Rendez-vous sur le lien: etudiant-etranger.ameli.fr

\* En cas d'avertissement « d'une connexion à un site non sécurisé », acceptez le site en ignorant le message (ou l'ajouter à la liste des sites de confiance).

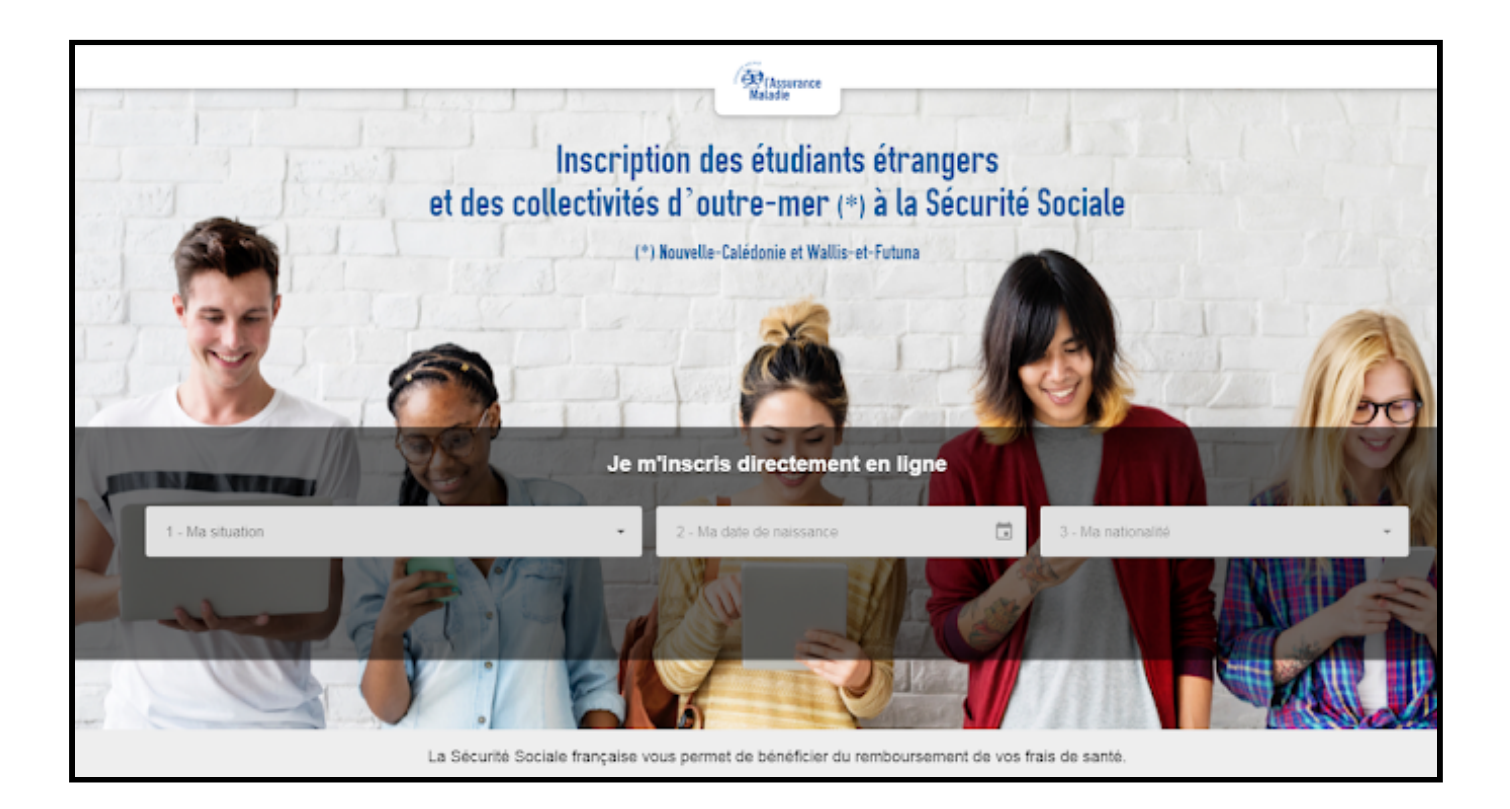

\*Commencer tout d'abord par renseigner les différentes informations qui sont requises pour votre inscription.

-Il faut traiter toutes les informations avec soins, ce sont elles qui déterminerons votre situation.

Service des Relations Internationales international@univ-tln.fr <u>www.univ-tln.fr</u> Facebook : Relations internationales – Université de Toulon

| uels s                                                             | ont les documents nécessaires à mon<br>inscription ?                                                                                                    |
|--------------------------------------------------------------------|----------------------------------------------------------------------------------------------------|
| La liste<br>renseiç                                                | e des documents nécessaires dépend des informations<br>jnées précédemment.                                                                                                    |
| 1 - Doc<br>provise                                                 | uments nécéssaires à l'obtention de votre attestation de droit<br>pire à la Sécurité Sociale :                                                                                                    |
|                                                                    | Une attestation d'inscription pour l'année universitaire en cours 📀                                                                                                    |
| 2                                                                  | Un formulaire S1                                                                                                    |
|                                                                    |                                                                                                    |
| 2 - Doc<br>inscript<br>définiti                                    | uments supplémentaires obligatoires pour finaliser votre<br>ion à la Sécurité Sociale et obtenir votre attestation de droit<br><b>ve</b> :                                                                                                    |
| 2 - Doc<br>inscript<br>définiti                                    | uments supplémentaires obligatoires pour finaliser votre<br>ion à la Sécurité Sociale et obtenir votre attestation de droit<br><b>ve</b> :<br>Un justificatif d'état civil                                                                                                    |
| 2 - Doc<br>inscript<br>définiti                                    | uments supplémentaires obligatoires pour finaliser votre<br>ion à la Sécurité Sociale et obtenir votre attestation de droit<br>ve :<br>Un justificatif d'état civil                                                                                                    |
| 2 - Doc<br>inscript<br>définiti<br>Pour fir<br>dans vo<br>votre at | uments supplémentaires obligatoires pour finaliser votre<br>ion à la Sécurité Sociale et obtenir votre attestation de droit<br>ve :<br>Un justificatif d'état civil O<br>Un RIB O<br>aliser votre inscription vous devez, dès que possible, déposer<br>otre espace personnel les documents nécéssaires à l'obtention de<br>testation de droit définitive à la Sécurité Sociale (voir ci-dessus). |

\*Je vous invite à cliquer sur les petites flèches afin d'obtenir des informations complémentaires sur les papiers que vous devez avoir en votre possession.

Après avoir vérifié votre situation, pour vous inscrire, suivez les trois étapes :

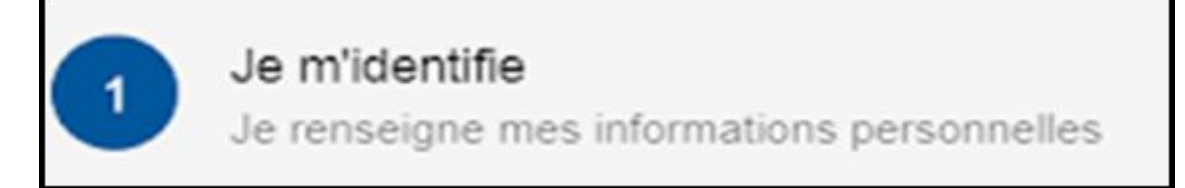

• Dans cette première étape vous allez devoir remplir un formulaire d'identification:

| Civilité" 👻                              |              |   |
|------------------------------------------|--------------|---|
|                                          |              |   |
| Nom-                                     | 0/254        |   |
| Prénom*                                  |              |   |
| Date de naissance<br>18/05/1999          | 0/254        |   |
| Nationalité<br>Irlande                   |              |   |
| Pays de naissance"                       |              |   |
| Date d'inscription dans l'établissement" |              |   |
| Mes coordonnées                          | s françaises |   |
| Tapez votre adresse                      |              | 2 |
| Vous ne trouvez pas votre adresse?       |              |   |

• Après avoir remplis le formulaire, passez à l'étape 2:

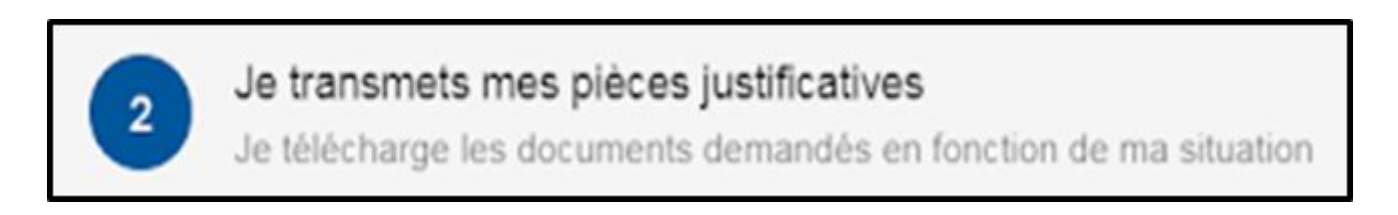

\*Pour cela, poursuivez votre inscription à l'aide du bouton "continuer" située en bas du formulaire

Vous allez ainsi pouvoir accéder à cette page:

|                | CAssurance<br>Maladie                                                                                                    |  |
|----------------|----------------------------------------------------------------------------------------------------|--|
|                |                                                                                                    |  |
| Je m'identifie | 2 Je dépose mes documents 3 Je crée mon espace                                                                                 |  |
|                | Je dépose mes documents                                                                                                    |  |
| Document       | s obligatoires à mon inscription                                                                                               |  |
| Une attestati  | on d'inscription pour l'année universitaire en cours                                                                           |  |
|                | Glissez-déposez votre document ou cliquez pour<br>insérer un fichier<br>(Taille max : 4 Mo. Formats acceptés : PDF, JPEG, PNG) |  |
| Un formulaire  | S1                                                                                                    |  |
|                | Glissez-déposez votre document ou cliquez pour<br>insérer un fichier<br>(Taille max : 4 Mo. Formats acceptés : PDF, JPEG, PNG) |  |

Attention veillez à bien respecter la taille et le formats des documents autorisés.

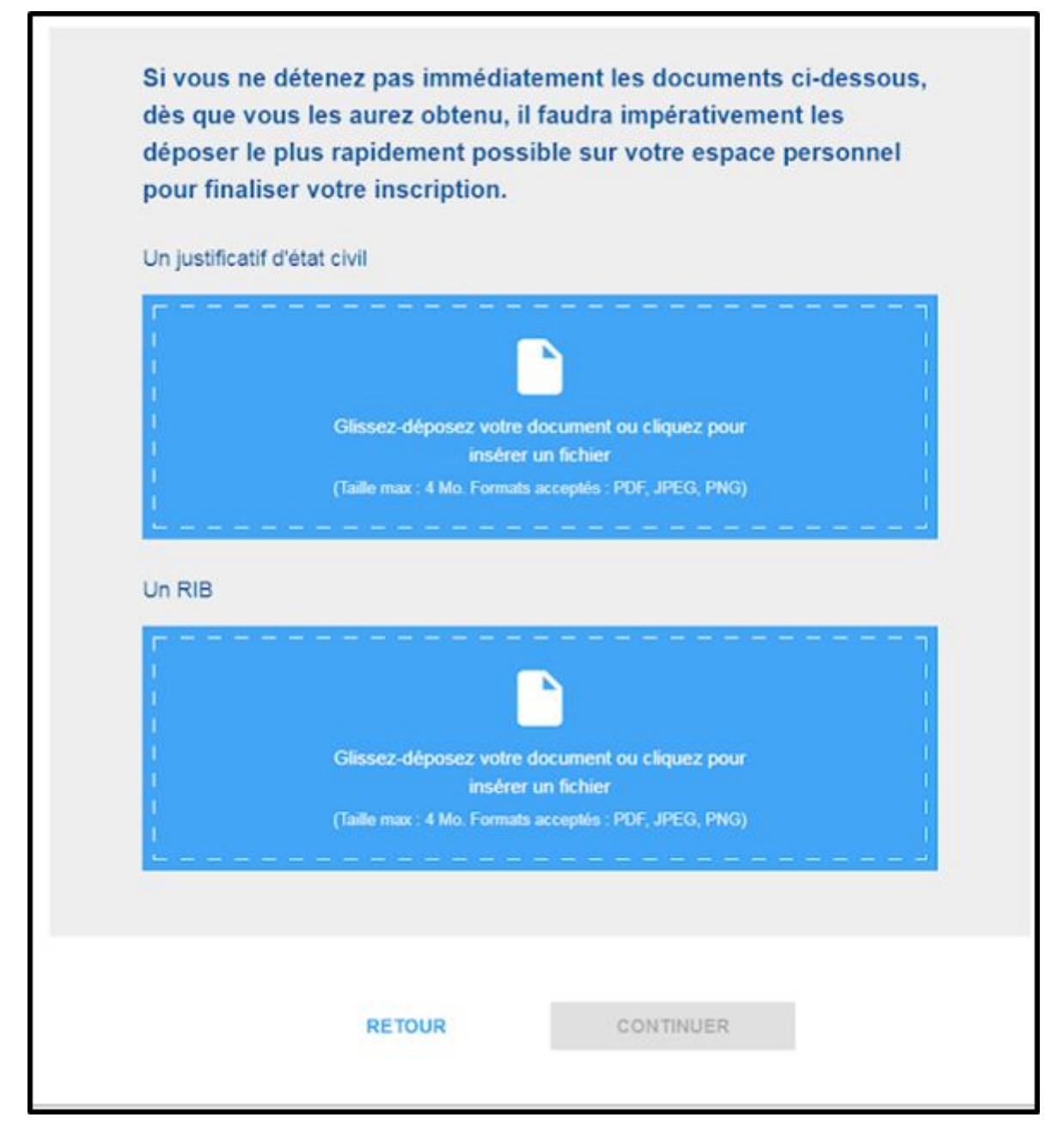

\*Après le dépôt de vos différentes pièces jointes, le bouton "continuer" s'affiche en bleu. Si ce n'est pas le cas, il vous manque des documents obligatoire pour la poursuite de votre inscription.

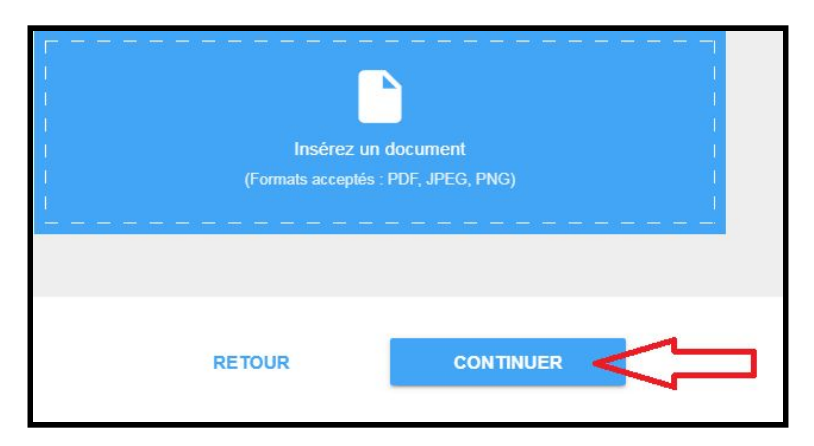

Service des Relations Internationales international@univ-tln.fr <u>www.univ-tln.fr</u> Facebook : Relations internationales – Université de Toulon

3

## Je crée mon espace personnel

Je confirme mes informations puis valide mon email pour accéder à mon espace

• A la fin de cette étape, vous allez pouvoir dès à présent créer votre espace :

|                                              | mormations personnelles       |  |
|----------------------------------------------|-------------------------------|--|
| Civilité :                                   |                               |  |
| Nom :                                        |                               |  |
| Prénom :                                     |                               |  |
| Date de naissance :                          |                               |  |
| Nationalité :                                | Irlande                       |  |
| Pays de naissance :                          | Irlande                       |  |
| Date d'inscription dans<br>l'établissement : |                               |  |
|                                              | Mon adresse                   |  |
| Numéro de voie :                             | -                             |  |
| Complément :                                 |                               |  |
| Type de voie :                               |                               |  |
| Libellé de la voie :                         |                               |  |
| Complément d'adresse :                       |                               |  |
| Code postal :                                |                               |  |
| Ville :                                      | TUbea                         |  |
|                                              | Mes informations de contact — |  |
| Email :                                      |                               |  |
| Numéro de téléphone mobile                   |                               |  |
|                                              | MODIFIER                      |  |
|                                              | Mes pièces iustificatives     |  |

\*Avant toute chose, il est important de vérifier que les informations que vous avez fournis sont correctes. Vous pouvez à partir de cette étape modifier à votre guise les pièces jointes que vous déposé.

\*Ensuite vous allez recevoir un mail de confirmation à l'adresse que vous avez donné dans le formulaire. Vous devez ouvrir ce mail et vous rendre sur le site joint en cliquant sur "CONFIRMER MON EMAIL".

Service des Relations Internationales international@univ-tln.fr <u>www.univ-tln.fr</u> Facebook : Relations internationales – Université de Toulon • Aussitôt le lien vous envoie sur la création de votre mot de passe, vous devez donc en choisir un:

| Der                        | rnière étape !         |
|----------------------------|------------------------|
| Je choisis un mot de pase  | se :                   |
| Mot de passe*              | 0                      |
| Confirmer le mot de passe* |                        |
| * champs obligatoires      |                        |
| MOD                        | IFIER MON MOT DE PASSE |

\*Un message de confirmation sera transmis après enregistrement de votre mot de passe et vous conduira à vous connecter.

| Ø |
|---|
|   |
|   |
|   |
|   |

\*Afin de vous connecter à votre compte, il ne vous reste plus qu'à rentrer les informations demandés. À savoir, l'<u>adresse mail</u> que vous avez <u>utilisé</u> dans le formulaire d'inscription <u>ainsi que</u> du <u>mot de passe</u> que vous venez de définir précédemment. • Dernière information complémentaire :

Sur votre espace, vous aurez alors accès au différentes informations personnelles que vous avez entré durant l'inscription, ainsi que vos pièces justificatives. Vous pouvez y ajouter, si ce n'est pas déjà fait, les documents tel que le RIB et votre justificatif d'état civil.

| Après vérification des pièces justificatives fournies lors de votre inscription, vous recevrez un mail vous invitant à télécharger sur votre espace personnel votre attestation de droit provisoire à l'Assurance Maladie.                |
|----------------------------------------------------------------------------------------------------|
| En cas de pièces manquantes ou non conformes, vous recevrez un mail vous indiquant les documents à déposer depuis votre espace personnel.                                                                                                 |
| Une fois votre dossier complet et validé, vous pourrez télécharger votre attestation définitive (en remplacement de l'attestation de droit provisoire). Sur celle-ci figurera votre numéro de Sécurité sociale qui vous permettra :       |
| <ul> <li>- d'ouvrir un compte ameli à partir duquel vous pourrez suivre vos remboursements de frais de santé.</li> <li>- d'obtenir une carte Vitale qui vous permettra d'être remboursé plus rapidement de vos frais de santé.</li> </ul> |
| Pour toute correspondance (envoi des feuilles de soins, documents) utiliser l'adresse ci-dessous :                                                                                                    |
| CPAM de la Vienne                                                                                                    |
| Service Etudiants Etrangers                                                                                                    |
| 41 rue du Touffenet                                                                                                    |
| 86043 Poitiers Cédex 9                                                                                                    |
| Vous pouvez contacter le 3646 (Service 0,06 Euro/min + prix appel), un conseiller de l'assurance maladie répondra à vos questions.                                                                                                    |
|                                                                                                    |